# eLumen Assessment Creation: NO Canvas Integration How to Input Collective Scores into eLumen

## (Collective Scores are to report whole class resultsnot individual student scores)

Courses are available in eLumen after Census has passed (2-3 weeks into the semester), and SLO assessment scores can be entered in eLumen at any time after this point.

## Logging in to eLumen for the First Time

If you have never logged in to eLumen before, you will need to set up a username and password. Go to the eLumen Website: https://lmc.elumenapp.com

Login instructions:

• If you are logging into eLumen for the first time, click Forgot Password.

• Enter your username, which is the first letter of your first name, followed by your last name (example: gwashington).

• Enter your college email address

Click Request.

• Check your college email account, and follow the instructions to log in.

• Note: Google Chrome is the preferred browser for eLumen.

### **Locating Courses**

• If you teach in more than one department, then select the relevant department from the drop-down list (circled in the image below). If you only teach in one department, the correct department will already be listed.

| eLumen                   |                      |                                        |
|--------------------------|----------------------|----------------------------------------|
| Robin Rehagen as Faculty | Astronomy<br>Physics | Inbox Account Settings Support Log Out |
| Courses Spring 2019 \$   | SLOs & Assessments   | Results Explorer                       |

• After selecting the correct department, you will see a list showing all courses in that department that you are currently teaching. If you would like to view past courses, then change the semester in the drop-down menu (circled below).

| eLumen                   | - Angeling          |                                          |
|--------------------------|---------------------|------------------------------------------|
| Robin Rehagen se Eaculty | Astronomy ↓ Physics | Inbox Account Settings Support K Log Out |
| Courses Spring 2019 ¢    | SLOs & Assessments  | Results Explorer                         |

Click <u>HERE</u> for instructional video: eLumen Assessment Creation NO Canvas Integration (pilot)

### Creating an assessment:

• Begin by clicking on Add Assessment under the course you will be focusing on (circled below):

| ENGL133 - Race, Ethnicity, and Gender in Popular Fiction and Film - 9531 |                      |            |               |  |  |  |
|--------------------------------------------------------------------------|----------------------|------------|---------------|--|--|--|
|                                                                          | <b>*</b>             |            |               |  |  |  |
| Course Coordinator(s): <unassigned></unassigned>                         |                      |            |               |  |  |  |
| Evaluator(s):                                                            |                      |            |               |  |  |  |
| Add Assessment Find Assessment                                           |                      |            |               |  |  |  |
| Activity Name                                                            | Activity Description | Scorecards | Import Scores |  |  |  |
| No Assessments found. Find or Add an Assessment                          |                      |            |               |  |  |  |

Your assessment should include at least one CSLO for the course and be tied to an assignment that aligns with that CSLO.

#### **Entering CSLO Scores in eLumen**

• Once you have created your assessments in eLumen, you can manually enter SLO scores by clicking on the *left-hand* blue boxes ("scorecards") located next to the assessment:

| Add Assessment Find Assessment |                                                                                                    |            |               |  |  |
|--------------------------------|----------------------------------------------------------------------------------------------------|------------|---------------|--|--|
| Activity Name                  | Activity Description                                                                                                    | Scorecards | Import Scores |  |  |
| CR #1                          | Writing                                                                                                    | E 0/30     |               |  |  |
| Critical Essay #1              | A literary critical analysis explains a work of fiction, poetry or drama by means of interpretations. The goal of a literary analysis (as with any other analysis) is to broaden and deepen your understanding of a work of literature. | 1/30       |               |  |  |
| Dialectical Journal - poetry   | Note passages and respond with interpretations, analysis, and / or questions.                                                                                                    |            |               |  |  |
| DJ                             | Making notes on text: analysis, interpretation, and questioning                                                                                                    |            |               |  |  |

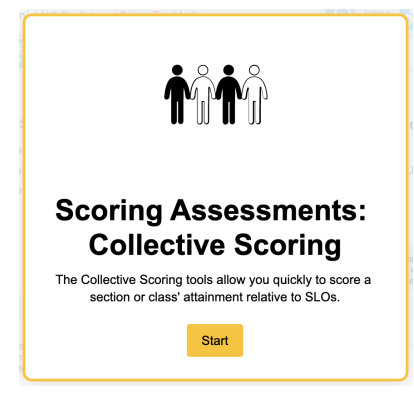

## **Collective Scoring:**

After creating your assessment and opening your "scorecard" in eLumen, you will be able to enter assessment results for the whole class (all students) at once.

- Using the results from your assessment, you can enter how many students scored in each rating level (1-4). N/A is reserved for students who did not respond to the assignment or turn anything in. Don't forget to Save.
  - Collective Scores for The Mythology and Literature of Ethnic Americans: 0149

     Activity:
     Weekly Writing

     Description:
     Respond to all three posts about identity in education using the CONNECT, EXTEND, CHALLENGE questions.

• This assessment was focused on one CLSO only.

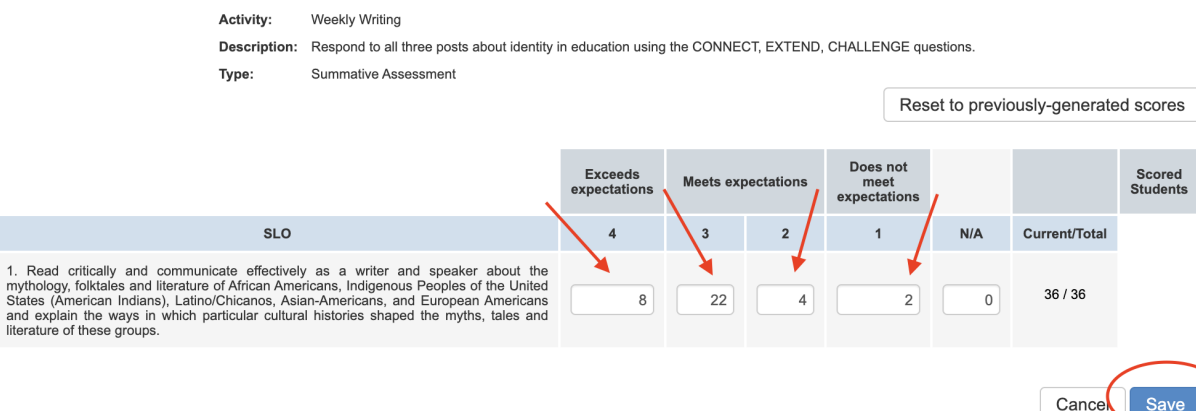